- 1. Login dengan username dan password yang telah diberikan
- 2. Lalu arahkan kursor ke pojok kiri atas gambar logo SMK Negeri 4 Jakarta, klik "Update Biodata"

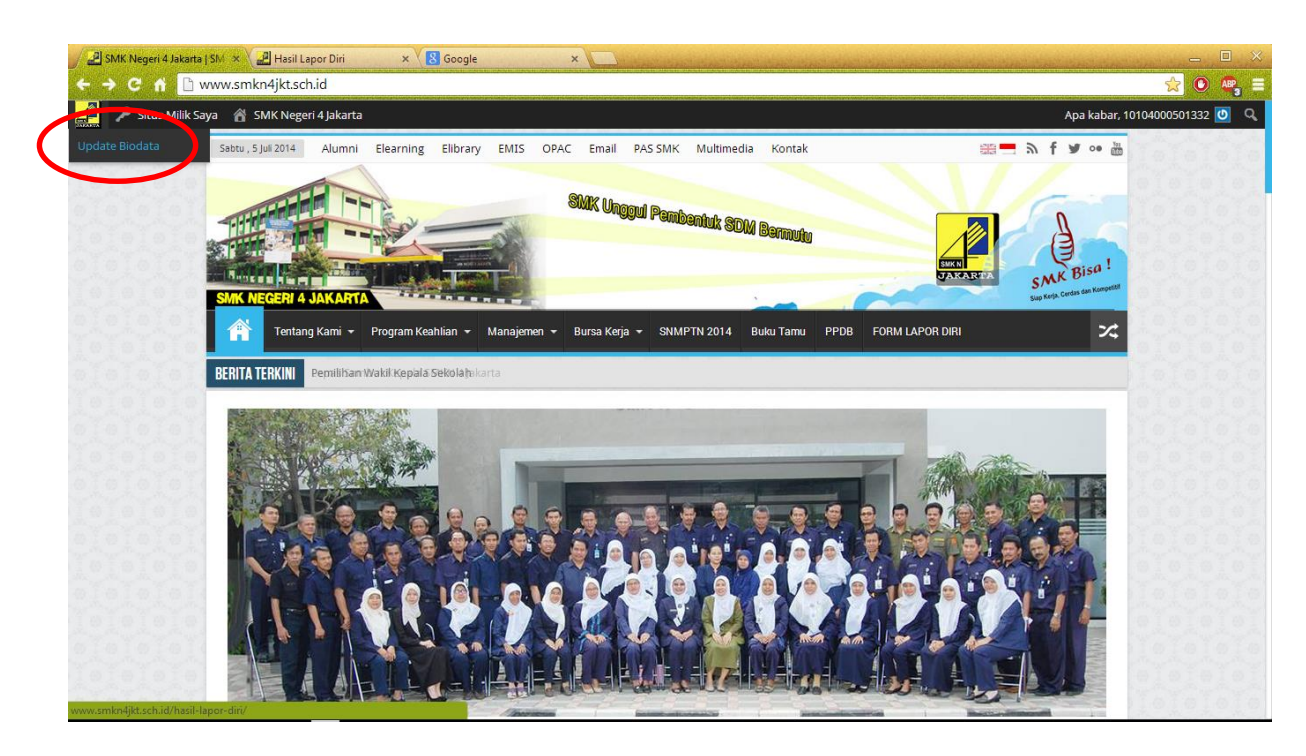

3. Lalu klik "Lihat data lengkap"

| Hasil Lapor Diri | 🗙 🖉 Hasil Lapor Diri          | × S Google                  | ×                              |                           |                                      |                                        |                      |
|------------------|-------------------------------|-----------------------------|--------------------------------|---------------------------|--------------------------------------|----------------------------------------|----------------------|
| 🛛 🕈 🗋            | www.smkn4jkt.sch.id/hasil-    | lapor-diri/                 |                                |                           |                                      |                                        | ☆ 💽                  |
| 🔎 Situs Milik S  | iaya   🕆 SMK Negeri 4 Jakarta |                             |                                |                           |                                      | Apa ka                                 | abar, 10104000501332 |
|                  | Sabtu , 5 Juli 2014 Alumni    | Elearning Elibrary          | EMIS OPAC Ema                  | II PAS SMK Multime        | edia Kontak                          | 🚟 🗖 🦌 🖬 🖉 ୦                            | • 🛗                  |
|                  |                               |                             |                                |                           |                                      |                                        |                      |
|                  |                               |                             | SMIKU                          | inggul Pembenink e        | DAA                                  |                                        |                      |
|                  |                               | The second                  | 10                             | - Conder O                | un Barmutu                           |                                        | eloje                |
|                  |                               | THE OWNER DOWN              |                                |                           |                                      | JAKARIDA CMK BIS                       | al loioid            |
|                  | SMK NEGERI 4 JAKARTI          |                             |                                |                           |                                      | Skap Kerja, Cerdas dan K               | Lompetiti            |
|                  | Tentang Kami 👻                | Program Keahlian 👻 🛛        | Manajemen 👻 Bursa k            | erja 👻 SNMPTN 2014        | Buku Tamu PPDB FORM                  | LAPOR DIRI                             | ~                    |
|                  |                               |                             |                                |                           |                                      |                                        | 01010                |
|                  |                               |                             |                                |                           |                                      |                                        |                      |
|                  |                               |                             |                                |                           |                                      |                                        |                      |
|                  | HASIL LAPOR DIR               | 1                           |                                |                           |                                      |                                        |                      |
|                  |                               |                             |                                |                           |                                      |                                        |                      |
|                  | Data lengkap                  | Nama Lengkap                | Tempat Lahir                   | Tanggal Lahir             | Asal sekolah SMP/MTs                 | Program Keahlian                       |                      |
|                  | Lihat data lengkap            |                             |                                |                           |                                      |                                        |                      |
|                  |                               |                             |                                |                           |                                      |                                        | - Tolol              |
|                  | Pembaca dapat mengirimkar     | komentar terkait artikel v  | ang ditayangkan. Isi kome      | ntar bukan merupakan pan  | dangan, pendapat ataupun kebijakan   | SMKN4JKT.sch.id dan sepenuhnya menjad  | B                    |
|                  | tanggung jawab pengirim.      |                             |                                |                           |                                      |                                        | Telei                |
|                  | Pembaca dapat melaporkan k    | omentar jika dianggap tidak | etis, kasar, berisi fitnah, at | au berbau SARA. SMKN4JKT  | .sch.id akan menimbang setiap lapora | n yang masuk dan dapat memutuskan untu | ĸ                    |
|                  |                               | grapes kontentar tersebat.  |                                |                           |                                      |                                        | 1000                 |
|                  | SMIKN4JK1.sch.id berhak unti  | ik memberi peringatan dan a | tau menutup akses bagi pe      | mbaca yang melanggar kete | ntuan ini.                           |                                        |                      |
|                  | Google Faceboo                | k 🕅 WordPress               |                                |                           |                                      |                                        | - WOYCH              |

| Situs Milik Saya 🛛 🔗 | SMK Negeri 4 Ja <u>karta</u> |                    |                |               |             |           |        |                | A | pa kaba <u>r. 1</u> | 01040005013 |
|----------------------|------------------------------|--------------------|----------------|---------------|-------------|-----------|--------|----------------|---|---------------------|-------------|
|                      | Nan Tentang Kami 📷           | Program Keahlian 👻 | Manajemen 👻    | Bursa Kerja 👻 | SNMPTN 2014 | Buku Tamu | PPDB F | DRM LAPOR DIRI |   | ~                   | 0101        |
| 2222                 |                              |                    |                |               |             |           |        |                |   |                     |             |
|                      |                              |                    |                |               |             |           |        |                |   |                     |             |
| 1010                 |                              |                    |                |               | _           |           |        |                |   |                     |             |
| 01010                |                              |                    |                |               |             |           |        |                |   |                     |             |
| 0.0                  |                              |                    |                |               |             |           |        |                |   |                     |             |
| 0.010                |                              |                    |                |               |             |           |        |                |   |                     |             |
|                      |                              |                    |                |               |             |           |        |                |   |                     |             |
|                      |                              |                    |                |               |             |           |        |                |   |                     |             |
|                      |                              |                    |                |               |             |           |        |                |   |                     |             |
| 1010                 |                              |                    |                |               |             |           |        |                |   |                     |             |
| 01010                |                              |                    |                |               |             |           |        |                |   |                     |             |
| 1010                 |                              |                    |                |               |             |           |        |                |   |                     |             |
| O. O. A.             |                              |                    |                |               |             |           |        |                |   |                     |             |
|                      |                              |                    |                |               |             |           |        |                |   |                     |             |
|                      |                              |                    |                |               |             |           |        |                |   |                     |             |
|                      | Edit                         | (                  | Edit Your Entr | y D           |             |           |        |                |   |                     |             |

4. Lalu arahkan paling bawah biodata klik "edit Your Entry"